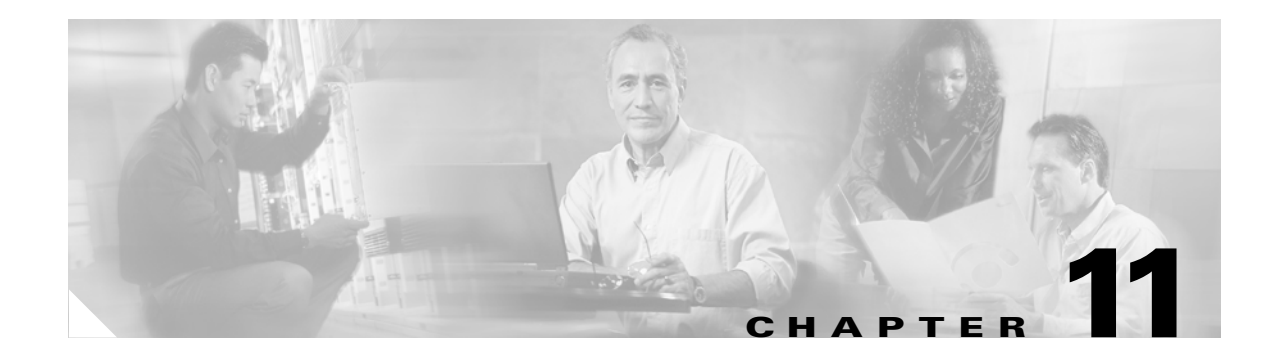

# **Change Card Settings**

This chapter explains how to change transmission settings on cards in a Cisco ONS 15600.

### **Before You Begin**

As necessary, complete the "NTP-E57 Document Existing Provisioning" procedure on page 7-2.

Before performing the following procedures, investigate all alarms and clear any trouble conditions. Refer to the *Cisco ONS 15600 Troubleshooting Guide* as necessary.

This section lists the chapter procedures (NTPs). Turn to a procedure for applicable tasks (DLPs).

- 1. NTP-E157 Provision a Multirate PPM, page 11-2—Complete this procedure to provision a multirate pluggable port module (PPM), for the ASAP card. If a multirate PPM was preprovisioned, this procedure is unnecessary.
- 2. NTP-E151 Provision an Optical Line Rate, page 11-3—Complete this procedure to provision the optical line rate on a multirate PPM for the ASAP card. Single-rate PPMs do not need to be provisioned.
- **3.** NTP-E150 Change the Optical Line Rate, page 11-4—As needed, complete this procedure to edit optical line rates for multirate PPMs on the ASAP card.
- **4.** NTP-E149 Delete Pluggable Port Modules, page 11-5—As needed, complete this procedure to delete PPMs for the ASAP card.
- 5. NTP-E66 Modify Line and Status Thresholds for Optical Ports, page 11-6—As needed, complete this procedure to change line (drop) and threshold settings for all OC-N cards.
- 6. NTP-E105 Change an Optical Port to SDH, page 11-12—As needed, complete this procedure to change an optical port from SONET to SDH.
- 7. NTP-E125 Change Card Service State, page 11-13—As needed, complete this procedure to change card service state.

## **NTP-E157 Provision a Multirate PPM**

| Purpose                        | This procedure provisions a multirate pluggable port modules (PPMs) in CTC. |  |
|--------------------------------|-----------------------------------------------------------------------------|--|
| Tools/Equipment                | None                                                                        |  |
| <b>Prerequisite Procedures</b> | NTP-E147 Install the ASAP Card, page 2-5                                    |  |
|                                | DLP-E211 Install the ASAP 4PIO Modules, page 18-12, as needed               |  |
|                                | DLP-E215 Install an SFP, page 18-14, as needed                              |  |
| <b>Required/As Needed</b>      | Required                                                                    |  |
| <b>Onsite/Remote</b>           | Onsite or remote                                                            |  |
| Security Level                 | Provisioning or higher                                                      |  |

- **Step 1** Complete the "DLP-E26 Log into CTC" task on page 16-39 to log into an ONS 15600 on the network.
- Step 2 Click the Alarms tab:
  - **a.** Verify that the alarm filter is not turned on. See the "DLP-E157 Disable Alarm Filtering" task on page 17-50 as necessary.
  - **b.** Verify that no unexplained conditions appear on the network. If unexplained conditions appear, resolve them before continuing. Refer to the *Cisco ONS 15600 SONET Troubleshooting Guide*.
  - **c.** Complete the "DLP-E76 Export CTC Data" task on page 16-98 to export alarm and condition information.
- **Step 3** In node view, double-click the ASAP card where you want to provision PPM settings.
- **Step 4** Click the **Provisioning > Pluggable Port Modules** tabs.
- Step 5 In the Pluggable Port Modules pane, click Create. The Create PPM dialog box appears.
- **Step 6** In the Create PPM dialog box, complete the following:
  - PPM—Click the slot number where the SFP is installed from the drop-down list.
  - PPM Type—Click the number of ports supported by your SFP from the drop-down list. If only one port is supported, **PPM (1 port)** is the only menu option.
- Step 7 Click OK. The newly created port appears on the Pluggable Port Modules pane. The row on the Pluggable Port Modules pane turns light blue and the Actual Equipment Type column lists the equipment name.
- Step 8 Verify that the PPM appears in the list on the Pluggable Port Modules pane. If it does not, repeat Steps 5 through 8.
- **Step 9** Repeat the task to provision a second PPM.
- Step 10 Click OK.
- Step 11 Continue with the "NTP-E151 Provision an Optical Line Rate" procedure on page 11-3 to provision the line rate.

Stop. You have completed this procedure.

## **NTP-E151 Provision an Optical Line Rate**

| Purpose                                                                | This procedure provisions the line rate on a multirate pluggable port<br>module (PPM). Single-rate small-form factor pluggables (SFPs) or 4-port<br>I/O modules (4PIOs) do not need line rate provisioning. |  |
|------------------------------------------------------------------------|----------------------------------------------------------------------------------------------------|--|
| Tools/Equipment                                                        | None                                                                                                    |  |
| Prerequisite Procedures NTP-E148 Preprovision an SFP Slot, page 2-8 or |                                                                                                    |  |
|                                                                        | NTP-E157 Provision a Multirate PPM, page 11-2                                                                                                    |  |
| Required/As Needed Required                                            |                                                                                                    |  |
| <b>Onsite/Remote</b>                                                   | Onsite or remote                                                                                                    |  |
| Security Level                                                         | Provisioning or higher                                                                                                    |  |

- Step 1 Complete the "DLP-E26 Log into CTC" task on page 16-39 to log into an ONS 15600 on the network.
- **Step 2** Click the **Alarms** tab:
  - **a.** Verify that the alarm filter is not turned on. See the "DLP-E157 Disable Alarm Filtering" task on page 17-50 as necessary.
  - **b.** Verify that no unexplained conditions appear on the network. If unexplained conditions appear, resolve them before continuing. Refer to the *Cisco ONS 15600 SONET Troubleshooting Guide*.
  - **c.** Complete the "DLP-E76 Export CTC Data" task on page 16-98 to export alarm and condition information.
- Step 3 In node view, double-click the ASAP card where you want to provision the line rate.
- **Step 4** Click the **Provisioning > Pluggable Port Modules** tabs.
- Step 5 In the Pluggable Ports pane, click Create. The Create Port dialog box appears.
- **Step 6** In the Create Port dialog box, complete the following:
  - Port—Click the PPM number and port number from the drop-down list. The first number indicates the PPM and the second number indicates the port number on the PPM. For example, the first PPM with one port displays as 1-1 and the second PPM with one port displays as 2-1. When a 4PIO is present on an ASAP card, the port is identified as 4PIO#-PPM#-Port# (for example 4-4-1). The 4PIO number can be 1 to 4, the PPM number can be 1 to 4, but the port number is always 1.
  - Port Type—Click the type of port from the drop-down list. The port type menu displays the supported port rates on your PPM. See Table 11-1 for definitions of the supported rates on the ASAP card.
- Step 7 Click OK.
- **Step 8** Repeat Steps 5 through 7 to configure the port rates as needed.

| Card | Port Type                |
|------|--------------------------|
| ASAP | • OC-3—155 Mbps          |
|      | • OC-12—622 Mbps         |
|      | • OC-48—2.48 Gbps        |
|      | • ETHER—10 Gbps Ethernet |

#### Table 11-1 PPM Port Types

**Step 9** Click **OK**. The row on the Pluggable Ports pane turns light blue until the actual SFP is installed and then the row turns white.

Stop. You have completed this procedure.

#### NTP-E150 Change the Optical Line Rate

| Purpose                   | This procedure changes PPM port rates for the ASAP card. Perform this procedure if you want to change the port rate on a multi-rate SFP that is already provisioned. |  |
|---------------------------|----------------------------------------------------------------------------------------------------|--|
| Tools/Equipment           | None                                                                                                    |  |
| Prerequisite Procedures   | NTP-E157 Provision a Multirate PPM, page 11-2                                                                                                    |  |
| <b>Required/As Needed</b> | As needed                                                                                                    |  |
| <b>Onsite/Remote</b>      | Onsite or remote                                                                                                    |  |
| Security Level            | Provisioning or higher                                                                                                    |  |
|                           |                                                                                                    |  |

- **Step 1** Complete the "DLP-E26 Log into CTC" task on page 16-39 to log into an ONS 15600 on the network.
- Step 2 Click the Alarms tab:
  - **a.** Verify that the alarm filter is not turned on. See the "DLP-E157 Disable Alarm Filtering" task on page 17-50 as necessary.
  - **b.** Verify that no unexplained conditions appear on the network. If unexplained conditions appear, resolve them before continuing. Refer to the *Cisco ONS 15600 SONET Troubleshooting Guide*.
  - **c.** Complete the "DLP-E76 Export CTC Data" task on page 16-98 to export alarm and condition information.
- **Step 3** In node view, double-click the ASAP card where you want to edit the PPM port rate.
- **Step 4** Click the **Provisioning > Pluggable Port Modules** tabs.
- **Step 5** Click the port with the port rate you want to change in the Pluggable Ports pane. The highlight changes to dark blue.
- **Step 6** Click **Edit**. The Edit Port Rate dialog box appears.
- Step 7 In the Change To field, use the drop-down menu to select the new port rate and click OK.
- **Step 8** Click **Yes** on the Confirm Port Rate Change dialog box.

Stop. You have completed this procedure.

### NTP-E149 Delete Pluggable Port Modules

| Purpose                        | This procedure deletes PPM provisioning for SFPs on the ASAP card. |  |
|--------------------------------|--------------------------------------------------------------------|--|
| Tools/Equipment                | None                                                               |  |
| <b>Prerequisite Procedures</b> | te Procedures NTP-E157 Provision a Multirate PPM, page 11-2        |  |
| <b>Required/As Needed</b>      | As needed                                                          |  |
| Onsite/Remote                  | Onsite or remote                                                   |  |
| Security Level                 | Provisioning or higher                                             |  |

- **Step 1** Complete the "DLP-E26 Log into CTC" task on page 16-39 to log into an ONS 15600 on the network.
- **Step 2** Click the **Alarms** tab:
  - **a.** Verify that the alarm filter is not turned on. See the "DLP-E157 Disable Alarm Filtering" task on page 17-50 as necessary.
  - **b.** Verify that no unexplained conditions appear on the network. If unexplained conditions appear, resolve them before continuing. Refer to the *Cisco ONS 15600 SONET Troubleshooting Guide*.
  - **c.** Complete the "DLP-E76 Export CTC Data" task on page 16-98 to export alarm and condition information.
- Step 3 You cannot delete a port on a PPM: if it is in service, part of a protection group, has a communications channel termination in use, is used as a timing source, has circuits, or has overhead circuits. As needed, complete the following procedures and task:
  - NTP-E61 Modify or Delete Optical 1+1 Port Protection Settings, page 10-4
  - NTP-E62 Change Node Timing, page 10-4
  - NTP-E128 Modify or Delete Communications Channel Terminations and Provisionable Patchcords, page 10-7
  - NTP-E52 Modify and Delete Circuits, page 9-2
  - NTP-E134 Modify and Delete Overhead Circuits, page 9-3
  - DLP-E115 Change the Service State for a Port, page 17-14
- **Step 4** In node view, double-click the ASAP card where you want to delete PPM settings.
- **Step 5** Click the **Provisioning > Pluggable Port Modules** tabs.
- **Step 6** To delete a PPM and the associated ports:
  - **a.** Click the PPM line that appears in the Pluggable Port Modules pane. The highlight changes to dark blue.
  - b. Click Delete. The Delete PPM dialog box appears.
  - **c.** Click **Yes**. The PPM provisioning is removed from the Pluggable Port Modules pane and the Pluggable Ports pane.
- **Step 7** Verify that the PPM provisioning is deleted:
  - If the PPM was pre-provisioned, CTC shows an empty slot in CTC after it is deleted.
  - If the SFP or 4PIO is physically present when you delete the PPM provisioning, CTC transitions to the deleted state, the ports (if any) are deleted, and the PPM is represented as a gray graphic in CTC. The SFP or 4PIO can be provisioned again in CTC, or the equipment can be removed, in which case the removal causes the graphic to disappear.

<u>Note</u>

If you need to remove the SFP, see the "DLP-E216 Remove an SFP" procedure on page 18-15. If you need to remove the 4PIO, see the "DLP-E217 Remove a 4PIO Module" procedure on page 18-16."

Stop. You have completed this procedure.

### **NTP-E66 Modify Line and Status Thresholds for Optical Ports**

| Purpose                        | This procedure changes line settings (line type, coding, and length), line status (in service or out of service), and performance monitoring thresholds for OC-48, OC-192 cards, and OC-N ports on ASAP cards. |  |
|--------------------------------|----------------------------------------------------------------------------------------------------|--|
| Tools/Equipment                | None                                                                                                    |  |
| <b>Prerequisite Procedures</b> | NTP-E157 Provision a Multirate PPM, page 11-2                                                                                                    |  |
| <b>Required/As Needed</b>      | As needed                                                                                                    |  |
| Onsite/Remote Onsite or remote |                                                                                                    |  |
| Security                       | Provisioning or higher                                                                                                    |  |

- **Step 1** Complete the "DLP-E26 Log into CTC" task on page 16-39 at the node where you want to change the settings. If you are already logged in, continue with Step 2.
- **Step 2** Complete the "NTP-E69 Back Up the Database" procedure on page 14-4.
- **Step 3** On the shelf graphic, double-click the OC-N card that you want to provision. The card view appears.
- **Step 4** Click the **Provisioning > Line** tabs. (Click **Provisioning > Optical > Line** tabs for the ASAP card).
- Step 5 As needed, provision the options in Table 11-2 for each OC-N port.

#### Table 11-2 OC-N Card Line Settings

| Heading   | Description                                              | Options                                                                                                    |
|-----------|----------------------------------------------------------|----------------------------------------------------------------------------------------------------|
| Port #    | Identifies the port number                               | • For an OC-48 card: 1 – 16                                                                                                    |
|           |                                                          | • For an OC-192 card: 1 – 4                                                                                                    |
|           |                                                          | • For an ASAP card: up to 16 ports,<br>denoted by 4PIO module followed by<br>port number. (Example: 1-3-1<br>denotes the third port on 4PIO<br>Module 1.) |
| Port Name | Provides the ability to assign the specified port a name | User-defined; name can be up to 32<br>alphanumeric/special characters (blank<br>by default)                                                               |
| SF BER    | Sets the signal fail bit error rate                      | • 1E-3                                                                                                    |
|           |                                                          | • 1E-4 (default)                                                                                                    |
|           |                                                          | • 1E-5                                                                                                    |

| Heading            | Description                                                                                                    | Options                                                                                                    |
|--------------------|----------------------------------------------------------------------------------------------------|----------------------------------------------------------------------------------------------------|
| SD BER             | Sets the signal degrade bit error rate                                                                                                    | <ul> <li>1E-5</li> <li>1E-6</li> <li>1E-7 (default)</li> <li>1E-8</li> <li>1E-9</li> </ul>                                                                                                    |
| Provides Sync      | Indicates that the port has been<br>provisioned as a network element timing<br>reference on another node (ONS 15600,<br>ONS 15454, or ONS 15327) | Read-only <ul> <li>Yes (checked)</li> <li>No (unchecked)</li> </ul>                                                                                                    |
| Send Do Not<br>Use | When checked, sends a DUS (do not use)<br>message on the S1 byte                                                                                 | <ul><li>Yes (checked)</li><li>No (unchecked; default)</li></ul>                                                                                                    |
| BLSR Ext.<br>Byte  | Chosen extended byte carries information<br>that governs BLSR protection switches.                                                               | <ul> <li>K3</li> <li>Z2</li> <li>E2</li> <li>F1</li> </ul>                                                                                                    |
| Admin State        | Sets the port service state unless network<br>conditions prevent the change.                                                                     | <ul> <li>IS—Puts the port in-service. The port service state changes to IS-NR.</li> <li>IS,AINS (default)—Puts the port in automatic in-service. The port service state changes to OOS-AU,AINS.</li> <li>OOS,DSBLD—Removes the port from service and disables it. The port service state changes to OOS-MA,DSBLD.</li> <li>OOS,MT—Removes the port from service for maintenance. The port service state changes to OOS-MA,MT.</li> </ul> |
| AINS Soak          | Sets the automatic in-service soak period.                                                                                                    | Duration of valid input signal, in hh.mm<br>format, after which the card becomes in<br>service (IS) automatically (0 to 48 hours,<br>in 15-minute increments).                                                                                                    |
| Туре               | Defines the port as SONET or SDH.<br>Enable Sync Msg and Send Do Not Use<br>must be disabled before the port can be<br>set to SDH.               | <ul><li>SONET (default)</li><li>SDH</li></ul>                                                                                                    |

#### Table 11-2 OC-N Card Line Settings (continued)

| Heading       | Description                                                                                                    | Options                                                                                                    |
|---------------|----------------------------------------------------------------------------------------------------|----------------------------------------------------------------------------------------------------|
| Service State | Identifies the autonomously generated<br>state that gives the overall condition of<br>the port. Service states appear in the<br>format: Primary State-Primary State<br>Qualifier, Secondary State. | <ul> <li>IS-NR—(In-Service and Normal)<br/>The port is fully operational and<br/>performing as provisioned.</li> <li>OOS-AU,AINS—(Out-Of-Service<br/>and Autonomous, Automatic</li> </ul>                                                                                                    |
|               |                                                                                                    | In-Service) The port is<br>out-of-service, but traffic is carried.<br>Alarm reporting is suppressed. The<br>ONS node monitors the ports for an<br>error-free signal. After an error-free<br>signal is detected, the port stays in<br>OOS-AU,AINS state for the duration<br>of the soak period. After the soak<br>period ends, the port service state<br>changes to IS-NR. |
|               |                                                                                                    | • OOS-MA,DSBLD—(Out-of-Service<br>and Management, Disabled) The port<br>is out-of-service and unable to carry<br>traffic.                                                                                                    |
|               |                                                                                                    | • OOS-MA,MT—(Out-of-Service and<br>Management, Maintenance) The port<br>is out-of-service for maintenance.<br>Alarm reporting is suppressed, but<br>traffic is carried and loopbacks are<br>allowed.                                                                                                    |
| SyncStatusMsg | Allows you to view the incoming<br>synchronization status message by<br>clicking <b>Show</b> .                                                                                                    | • PRS (Primary reference source –<br>Stratum 1)                                                                                                    |
|               |                                                                                                    | • STU (Sync traceability unknown)                                                                                                    |
|               |                                                                                                    | • ST2 (Stratum 2)                                                                                                    |
|               |                                                                                                    | • ST3 (Stratum 3)                                                                                                    |
|               |                                                                                                    | • ST3E (Stratum 3E)                                                                                                    |
|               |                                                                                                    | • SMC (SONET minimum clock)                                                                                                    |
|               |                                                                                                    | • ST4 (Stratum 4)                                                                                                    |
|               |                                                                                                    | • TNC (Transit node clock)                                                                                                    |
|               |                                                                                                    | • DUS (Do not use for timing synchronization)                                                                                                    |
|               |                                                                                                    | • RES (Reserved; quality level set by user)                                                                                                    |
| Enable Sync   | Enables synchronization status messages                                                                                                    | • Yes (checked, default)                                                                                                    |
| Messages      | (S1 byte), which allow the node to choose<br>the best timing source                                                                                                    | • No (unchecked)                                                                                                    |

| Table 11-2 | OC-N Card Line Settings ( | continued) |
|------------|---------------------------|------------|
|------------|---------------------------|------------|

Step 6 Click Apply.

Step 7 Click the Thresholds subtab. The default selection is Near End, 15 Min, and Line (Figure 11-1).

| 👸 interop-441 - Cisco Ti                                                                                                    | ransport Controller                                            | <u>_ 0 ×</u> |  |
|----------------------------------------------------------------------------------------------------|----------------------------------------------------------------|--------------|--|
| File Edit View Tools                                                                                                    | s Helb                                                         |              |  |
| 🥵 🗟 🔒 😂 1                                                                                                    |                                                                |              |  |
| CC DEAL CONSTRUCTION<br>CCR. DEAL DEAL CONSTRUCTION<br>Expt: 00192_4<br>Status: IS                                                                                                    |                                                                |              |  |
| Alarms         Conditions         History         Circuits         Provisioning         Maintenance         Performance           Line         Near End, 15 Min, Line         Image: Conditional Conditional Conditiona Conditiona Conditional Conditiona Conditional Conditional Condite |                                                                |              |  |
| SONET Inresholds                                                                                                    | Port CV ES SES FC UAS PSC PSD PSC-W PSD-W                      | Apply        |  |
| SUNETSIS                                                                                                    |                                                                |              |  |
| Alarm Benavior                                                                                                    | 2 85040 87 1 10 3 1 300 1 300<br>3 85040 87 1 10 3 1 300 1 300 | Reset        |  |
|                                                                                                    | 3 3040 67 1 10 3 1 300 1 300<br>4 85040 87 1 10 3 1 300 1 300  |              |  |
| Directions Intervals<br>C NearEnd C 15 Min C Line C Path<br>C FarEnd C 10 Day C Section C Physical                                                                                                    |                                                                |              |  |
|                                                                                                    |                                                                | NET CKT      |  |

Figure 11-1 Provisioning Thresholds for the OC-48 Card

**Step 8** As needed, complete the following:

- a. Click Line, Section, Path, or Physical to provision the line, section, path, and physical options in Table 11-3 for each OC-N port.
- b. Change the selection to Near End/Far End, 15 Min/1Day as necessary.
- c. Click **Refresh** to view or modify the thresholds for each selection.

| Heading | Description                      | Options                                                    |  |
|---------|----------------------------------|------------------------------------------------------------|--|
| Port    | Port number                      | 1 – 16 for an OC-48 card, 1 – 4 for an OC-192 card         |  |
| CV      | Coding violations                | Numeric. Defaults (15 min/1 day):                          |  |
|         |                                  | Line                                                       |  |
|         |                                  | • 21260/212600 (OC-48 Near and Far End)                    |  |
|         |                                  | • 85040/850400 (OC-192 Near and Far End)                   |  |
|         |                                  | Section                                                    |  |
|         |                                  | <ul> <li>10000/100000 (Near End); 0/0 (Far End)</li> </ul> |  |
|         |                                  | • 10000/500 (OC-192 Near and Far End)                      |  |
|         |                                  | Path                                                       |  |
|         |                                  | • 15/125 (OC-48/OC-192 Near and Far End)                   |  |
| ES      | Errored seconds                  | Numeric. Default (15 min/1 day):                           |  |
|         |                                  | Line                                                       |  |
|         |                                  | • 87/864 (Near and Far End)                                |  |
|         |                                  | Section                                                    |  |
|         |                                  | • 500/5000 (Near End); 0/0 (Far End)                       |  |
|         |                                  | Path                                                       |  |
|         |                                  | • 12/100 (OC-48/OC-192 Near and Far End)                   |  |
| SES     | Severely errored seconds         | Numeric. Defaults (15 min/1 day):                          |  |
|         |                                  | Line                                                       |  |
|         |                                  | • 1/4 (Near and Far End)                                   |  |
|         |                                  | Section                                                    |  |
|         |                                  | • 500/5000 (Near End); 0/0 (Far End)                       |  |
|         |                                  | Path                                                       |  |
|         |                                  | • 3/7 (OC-48/OC-192 Near and Far End)                      |  |
| SEFS    | Severely errored framing seconds | Numeric. Defaults (15 min/1 day):                          |  |
|         |                                  | Section                                                    |  |
|         |                                  | • 500/5000 (Near End); 0/0 (Far End)                       |  |

| Table 11-3 | OC-N Threshold Options (Line, Section, and Path) |
|------------|--------------------------------------------------|
|------------|--------------------------------------------------|

| Heading Description |                                     | Options                                 |  |
|---------------------|-------------------------------------|-----------------------------------------|--|
| FC                  | Failure count                       | Numeric. Defaults (15 min/1 day):       |  |
|                     |                                     | Line                                    |  |
|                     |                                     | • 10/40 (OC-48/OC-192 Near and Far End) |  |
|                     |                                     | Path                                    |  |
|                     |                                     | • 10/10 (OC-48/OC-192 Near and Far End) |  |
| UAS                 | Unavailable seconds                 | Numeric. Defaults (15 min/1 day):       |  |
|                     |                                     | Line                                    |  |
|                     |                                     | • 3/10 (OC-48/OC-192 Near and Far End)  |  |
|                     |                                     | Path                                    |  |
|                     |                                     | • 10/10 (Near and Far End)              |  |
| PSC                 | Protection Switching Count (Line)   | Numeric. Defaults (15 min/1 day):       |  |
|                     |                                     | Line                                    |  |
|                     |                                     | • 1/5 (Near End)                        |  |
|                     |                                     | • 0/0 (Far End)                         |  |
| PSD                 | Protection Switch Duration (Line)   | Numeric. Defaults (15 min/1 day):       |  |
|                     |                                     | Line                                    |  |
|                     |                                     | • 300/600 (Near End)                    |  |
|                     |                                     | • 0/0 (OC-48/OC-192 Far End)            |  |
| PSC-W               | Protection Switching Count (Working | Numeric. Defaults (15 min/1 day):       |  |
|                     | Line)                               | Line                                    |  |
|                     |                                     | • 1/5 (Near End)                        |  |
| PSD-W               | Protection Switch Duration (Working | Numeric. Defaults (15 min/1 day):       |  |
|                     | Line)                               | Line                                    |  |
|                     |                                     | • 300/600 (Near End)                    |  |

#### Table 11-3 OC-N Threshold Options (Line, Section, and Path) (continued)

**Step 9** As needed, complete the following:

- a. Click Physical to provision the physical options in Table 11-4 for each OC-N port.
- **b.** Change the selection to 15 Min or 1 Day as necessary.
- c. Click **Refresh** to view or modify the thresholds for each selection.

| Heading  | Description                                                                                                    | Options                                            |  |
|----------|----------------------------------------------------------------------------------------------------|----------------------------------------------------|--|
| Port     | Port number                                                                                                    | 1 – 16 for an OC-48 card, 1 – 4 for an OC-192 card |  |
| LBC-HIGH | Laser bias current-maximum                                                                                                    | Default (15 min/1 day): 150 percent                |  |
| LBC-LOW  | Laser bias current-minimum                                                                                                    | Default (15 min/1 day): 50 percent                 |  |
| OPT-HIGH | Optical power transmitted-maximum                                                                                                    | Default (15 min/1 day): 120 percent                |  |
| OPT-LOW  | Optical power transmitted-minimum                                                                                                    | Default (15 min/1 day): 80 percent                 |  |
| OPR-HIGH | Optical power received–maximum Default (15 min/1 day): 200 percent                                                                                                    |                                                    |  |
| OPR-LOW  | Optical power received-minimum                                                                                                    | Default (15 min/1 day): 50 percent                 |  |
| Set OPR  | Setting the optical power received (OPR) establishes the received power level as 100%. If the receiver power decreases, then the OPR percentage decreases to reflect the loss in receiver power. For example, if the receiver power decreases 3 dBm, the OPR decreases 50%. |                                                    |  |

| Table 11-4 | OC-N | Threshold | Options | (Physical) |
|------------|------|-----------|---------|------------|
|------------|------|-----------|---------|------------|

Step 10 Click Apply.

۵, Note

See Chapter 7, "Manage Alarms," for information about the Alarm Behavior tab, including alarm profiles and alarm suppression.

Stop. You have completed this procedure.

## NTP-E105 Change an Optical Port to SDH

| Purpose                        | This procedure provisions a port on an OC-N card for SDH. |
|--------------------------------|-----------------------------------------------------------|
| Tools/Equipment                | None                                                      |
| <b>Prerequisite Procedures</b> | None                                                      |
| <b>Required/As Needed</b>      | As needed                                                 |
| <b>Onsite/Remote</b>           | Onsite or remote                                          |
| Security Level                 | Provisioning or higher                                    |

- **Step 1** Complete the "DLP-E26 Log into CTC" task on page 16-39 at the node where you want to change the settings. If you are already logged in, continue with Step 2.
- **Step 2** Double-click the OC-N card where you want to provision a port for SDH.
- **Step 3** Click the **Provisioning > Line** tabs.
- **Step 4** In the Type field, specify the port and choose SDH.
- Step 5 Click Apply.

**Step 6** You can repeat Steps 4 and 5 for any other ports on that card.

Stop. You have completed this procedure.

### **NTP-E125 Change Card Service State**

| Purpose                   | This procedure changes card service state.       |
|---------------------------|--------------------------------------------------|
| Tools/Equipment           | None                                             |
| Prerequisite Procedures   | Chapter 2, "Install Cards and Fiber-Optic Cable" |
| <b>Required/As Needed</b> | As needed                                        |
| <b>Onsite/Remote</b>      | Onsite or remote                                 |
| Security Level            | Provisioning or higher                           |

- **Step 1** Complete the "DLP-E26 Log into CTC" task on page 16-39 at the node where you want to change the card service state.
- Step 2 Click the Inventory tab.
- **Step 3** Click Admin State for the card you want to change, and choose an Admin state from the drop-down list: IS (In-Service) or OOS,MT (Out-of-Service,Maintenance).
- Step 4 Click Apply.
- **Step 5** If an error message opens indicating that the card state cannot be changed from its current state, click **OK**.

Table 11-5 lists possible card service state transitions based on the Admin State chosen. For more information about the enhanced state model and card state transitions, refer to the "Administrative and Service States" appendix of the *Cisco ONS 15600 Reference Manual*.

| Admin State | Original Service State                                                                                     | Next Service State                                                                               |
|-------------|----------------------------------------------------------------------------------------------------|--------------------------------------------------------------------------------------------------|
| IS          | OOS-AUMA,MT & UEQ<br>(Out-of-Service and Autonomous<br>Management,Maintenance and<br>Unequipped)           | OOS-AU,UEQ<br>(Out-of-Service &<br>Autonomous,Unequipped)                                        |
| IS          | OOS-AUMA,MEA & MT<br>(Out-of-Service and Autonomous<br>Management,Mismatched Equipment and<br>Maintenance) | OOS-AU,MEA<br>(Out-of-Service and<br>Autonomous,Mismatched Equipment)                            |
| IS          | OOS-MA,MT<br>(Out-of-Service and<br>Management,Maintenance)                                                | IS-NR<br>(In-Service and Normal)                                                                 |
| OOS,MT      | OOS-AU,MEA<br>(Out-of-Service and<br>Autonomous,Mismatched Equipment)                                      | OOS-AUMA,MT & UEQ<br>(Out-of-Service and Autonomous<br>Management,Maintenance and<br>Unequipped) |

Table 11-5 Cisco ONS 15600 Card State Transitions

| Admin State | Original Service State                                                                           | Next Service State                                                                                         |
|-------------|--------------------------------------------------------------------------------------------------|----------------------------------------------------------------------------------------------------|
| OOS,MT      | OOS-AU,AINS & UEQ<br>(Out-of-Service and Autonomous,Auto<br>In-Service and Unequipped)           | OOS-AUMA,MT & UEQ<br>(Out-of-Service and Autonomous<br>Management,Maintenance and<br>Unequipped)           |
| OOS,MT      | OOS-AU,AINS & MEA<br>(Out-of-Service and Autonomous,Auto<br>In-Service and Mismatched Equipment) | OOS-AUMA,MEA & MT<br>(Out-of-Service and Autonomous<br>Management,Mismatched Equipment<br>and Maintenance) |
| OOS,MT      | OOS-AU,UEQ<br>(Out-of-Service and<br>Autonomous,Unequipped)                                      | OOS-AUMA,MT & UEQ<br>(Out-of-Service and Autonomous<br>Management,Maintenance and<br>Unequipped)           |
| OOS,MT      | IS-NR<br>(In-Service and Normal)                                                                 | OOS-MA,MT<br>(Out-of-Service and<br>Management,Maintenance)                                                |

| Table 11-5 | Cisco ONS 15600 Card State Tra | ansitions (continued) |
|------------|--------------------------------|-----------------------|
|            |                                |                       |

Stop. You have completed this procedure.